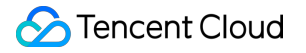

# TencentDB for SQL Server Getting Started Product Documentation

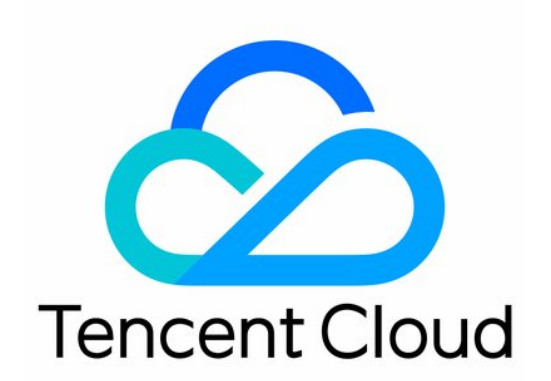

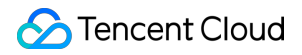

#### **Copyright Notice**

©2013-2024 Tencent Cloud. All rights reserved.

Copyright in this document is exclusively owned by Tencent Cloud. You must not reproduce, modify, copy or distribute in any way, in whole or in part, the contents of this document without Tencent Cloud's the prior written consent.

Trademark Notice

#### STencent Cloud

All trademarks associated with Tencent Cloud and its services are owned by Tencent Cloud Computing (Beijing) Company Limited and its affiliated companies. Trademarks of third parties referred to in this document are owned by their respective proprietors.

#### Service Statement

This document is intended to provide users with general information about Tencent Cloud's products and services only and does not form part of Tencent Cloud's terms and conditions. Tencent Cloud's products or services are subject to change. Specific products and services and the standards applicable to them are exclusively provided for in Tencent Cloud's applicable terms and conditions.

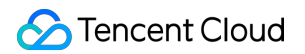

## Contents

#### Getting Started

Creating TencentDB for SQL Server Instance

Connecting to TencentDB for SQL Server Instance

Instance Connection Scenarios

Connecting to TencentDB for SQL Server Instance from Windows CVM Instance

Connecting to TencentDB for SQL Server Instance from Local System

Managing TencentDB for SQL Server Instance

# Getting Started Creating TencentDB for SQL Server Instance

Last updated : 2024-01-18 17:16:54

## Overview

This document describes how to create an instance in the TencentDB for SQL Server console.

### Prerequisites

You have registered a Tencent Cloud account and completed identity verification. For more information, see Signing Up and Identity Verification Guide.

### Directions

#### Creating an instance

1. Go to the TencentDB for SQL Server purchase page, complete the configurations in Select a basic

#### configuration, Set network and database, and

**Confirm the configuration info**. Then, read and indicate your consent to the Terms of Service, confirm that everything is correct, and click **Buy Now**.

#### Step 1. Select a basic configuration

In this step, you can set the basic configuration and specification options for the instance. The specific settings are as follows:

#### **Basic Configuration**

Billing Mode: Pay-as-you-go.

Region: We recommend that you choose the region closest to your end users to minimize access latency and improve download speed.

AZ: Select an AZ in the selected region. You can also use the AZ that is randomly allocated by the system.

Instance Architecture: The instance is on a single-node or two-node architecture.

Storage Type:

When single-node architecture is selected, you can choose from premium cloud disk, SSD, balanced SSD, and enhanced SSD.

#### Note:

In the Chinese mainland, if you need SSD for your basic edition instances, submit a ticket for application.

When two-node architecture is selected, you can choose from enhanced SSD, balanced SSD, and high-performance local SSD.

For a detailed description of each storage type and applicable scenarios, see Storage Types.

Database Version: supports SQL Server 2008 R2, SQL Server 2012, SQL Server 2014, SQL Server 2016, SQL

Server 2017 and SQL Server 2019 Enterprise and Standard version as well as SQL 2022 Enterprise version.

#### **Specs Configuration**

Type: The **Dedicated** type is supported.

Filter: You can quickly filter the needed CPU and memory specifications for the instance. By default, all CPU and memory specifications are selected.

Selected instances: The specification information of the selected instances are displayed, including specification type and specification.

Instance Specifications: The detailed specification information is displayed, including the specification type, CPU, memory, maximum IOPS, supported AZs, and reference fees.

Storage Space: Select the required disk capacity.

#### Step 2. Set network and database

Network: VPC is supported. For connectivity testing, see Network Environment. Both VPCs and subnets support fuzzy search.

#### Note:

We recommend that you place the CVM and TencentDB instances under the same account in the same VPC in the same region.

A subnet is a logical network space in a VPC. You can create subnets in different AZs in the same VPC, which communicate with each other over the private network by default. Even if you select a subnet in another AZ in the same region, the network latency will not be increased because the actual business connection adopts nearby access. Security Group: A security group is a stateful virtual firewall capable of filtering. As an important means for network security isolation provided by Tencent Cloud, it can be used to set network access controls for one or more TencentDB instances.

#### Note:

You can either create new security groups or choose from existing ones. You can also locate the target group by fuzzy search.

#### Instance Name: Select Set After Creation or Set Now.

Multi-AZ Deployment: If **Yes** is selected, it means that the multi-AZ Deployment is set, and the backup AZ should be selected in the next step; if **No** is selected, it indicates that there is no need to perform the multi-AZ deployment. The multi-AZ is a physical zone integrating multiple single-AZs in the same region at the single AZ level to protect the database from the potential instance failure or AZ interruption.

Replica AZ: After multi-AZ deployment is selected, you need to select the replica AZ based on the actual optional resources.

System Time Zone: China Standard Time (Beijing Time) is supported by default.

For the purchase of the two-node local disk instances, submit a ticket to apply for the modification of the system time zone.

For the purchase of the single-node cloud disk or two-node cloud disk instances, the system time zone can be directly modified without application.

Sorting Rules of Character Set: The instance character set provides sorting rules for system data, namely, distinguishing between case-sensitive attributes and accent attributes. The Chinese\_PRC\_CI\_AS is supported by default.

If a two-node local disk instance is purchased, submit a ticket to apply for the modification of the rules for the character set.

If a single-node cloud disk or two-node cloud disk instance is purchased, the rules can be modified directly without application.

Project: TencentDB for SQL Server supports assigning instances to different projects for management. You can perform fuzzy search for projects by name.

Tag: You can use tags to easily categorize and manage resources. You are allowed to add multiple tags.

Maintenance Window/Maintenance Time: The backend system performs maintenance operations on your TencentDB for SQL Server instance from time to time to ensure its stability. To minimize the potential impact on your business, we recommend that you set an acceptable maintenance period for your business instance, usually during off-peak hours. You can select up to all the seven options for the maintenance windows.

#### Step 3. Confirm the configuration info

Display the instance configuration details in Step 1 and Step 2. Click **Edit** directly in case of modification. After confirmation of the result, read and check **Terms of Service**, and then click on **Buy Now**.

Terms of Service: For more information, see Terms of Service.

2. Return to the Instance List after purchase and view the created instances. When the instance status is **Running**, the instance is successfully created.

| Create Instance Restart | Renew More *    |                  |                                  |                                                     |         |                  | Sep |
|-------------------------|-----------------|------------------|----------------------------------|-----------------------------------------------------|---------|------------------|-----|
| Instance ID/Name        | Status <b>T</b> | Project <b>Y</b> | Database Version <b>T</b>        | Configuration                                       | Network | AZ T             | Pri |
|                         | • Running       | Default Project  | SQL Server 2008 R2<br>Enterprise | 1-core-2GB/10GB<br>Dual-Server High<br>Availability |         | Guangzhou Zone 6 |     |

#### Creating an account

1. In the instance list, click an instance ID or **Manage** in the **Operation** column to enter the instance management page.

2. On the instance management page, select **Account Management** > **Create Account** and enter relevant information in the pop-up window. After confirming that everything is correct, click **OK**.

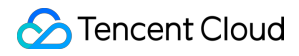

#### Note:

The created account name and password will be used when connecting to TencentDB for SQL Server. Store them properly.

#### Creating a database

1. In the instance list, click an instance ID or **Manage** in the **Operation** column to enter the instance management page.

2. On the **Instance Management** page, select **Database Management** > **Create Database**, set configuration items in the pop-up window, confirm that everything is correct, and click **OK**.

Database Name: It can contain up to 32 letters, digits, and underscores and must start with a letter.

Character Set: Select the character set to be used by the database. Currently, most native character sets are supported.

Authorize Account: You can authorize existing accounts to access the database. If you haven't created an account yet, see Creating an account.

Remarks: Enter remarks of up to 256 characters.

| Create Database   |                                                              |
|-------------------|--------------------------------------------------------------|
| Database Name     |                                                              |
|                   | Database name is required                                    |
| Character Set     | Chinese_PRC_CI_AS                                            |
| Authorize Account | O Unauthorize Account Authorize Account                      |
| Remarks           | Remarks                                                      |
|                   |                                                              |
|                   |                                                              |
|                   | 0/256. It can contain up to 256 letters, digits, or symbols. |
|                   | OK Cancel                                                    |

# Connecting to TencentDB for SQL Server Instance Instance Connection Scenarios

Last updated : 2024-01-18 17:16:54

This document describes some scenarios and methods of connecting to a TencentDB for SQL Server instance from a Windows CVM instance or local Windows system through SQL Server Management Studio (SSMS). For detailed directions, see Connecting to TencentDB for SQL Server Instance from Windows CVM Instance and Connecting to TencentDB for SQL Server Instance from Windows CVM Instance and Connecting to TencentDB for SQL Server Instance from Windows CVM Instance and Connecting to TencentDB for SQL Server Instance from Windows CVM Instance and Connecting to TencentDB for SQL Server Instance from Windows CVM Instance and Connecting to TencentDB for SQL Server Instance from Windows CVM Instance and Connecting to TencentDB for SQL Server Instance from Windows CVM Instance and Connecting to TencentDB for SQL Server Instance from Windows CVM Instance and Connecting to TencentDB for SQL Server Instance from Windows CVM Instance and Connecting to TencentDB for SQL Server Instance from Windows CVM Instance and Connecting to TencentDB for SQL Server Instance from Windows CVM Instance and Connecting to TencentDB for SQL Server Instance from Windows CVM Instance and Connecting to TencentDB for SQL Server Instance from Windows CVM Instance and Connecting to TencentDB for SQL Server Instance from Windows CVM Instance from Windows CVM Instance and Connecting to TencentDB for SQL Server Instance from Windows CVM Instance from Windows CVM Instance

# Connecting to a TencentDB for SQL Server Instance from a Windows CVM Instance

#### Scenario 1

The CVM and TencentDB for SQL Server instances are in the same VPC or classic network in the same region under the same Tencent Cloud root account.

**Example**: Under account 1, the CVM instance is in subnet A in VPC 1 in Guangzhou region, and the TencentDB for SQL Server instance is in subnet B in VPC 1 in Guangzhou region.

Connection method: Connect them over the private network.

#### Scenario 2

The CVM and TencentDB for SQL Server instances are in different VPCs in the same region under the same Tencent Cloud root account.

**Example**: Under account 1, the CVM instance is in subnet A in VPC 1 in Guangzhou region, and the TencentDB for SQL Server instance is in subnet B in VPC 2 in Guangzhou region.

Connection method: We recommend that you connect them through CCN.

#### Scenario 3

The CVM and TencentDB for SQL Server instances are in different regions under the same Tencent Cloud root account.

**Example**: Under account 1, the CVM instance is in subnet A in VPC 1 in Guangzhou region, and the TencentDB for SQL Server instance is in subnet B in VPC 2 in Beijing region.

Connection method: We recommend that you connect them through CCN.

#### Scenario 4

The CVM and TencentDB for SQL Server instances are under different Tencent Cloud root accounts. **Example**: The CVM instance is in subnet A in VPC 1 in Guangzhou region under account 1, and the TencentDB for SQL Server instance is in subnet B in VPC 2 in Beijing region under account 2. **Connection method**: We recommend that you connect them through CCN.

# Connecting to a TencentDB for SQL Server Instance from a Local Windows System

#### Two-node (formerly High Availability/Cluster Edition) instance

Option 1: Use VPN, or Direct Connect, or CCN for interconnection, which are more secure and stable. Option 2: Connect to the instance over the public network by enabling the public network address or binding the instance to CLB to enable public network access in the console as instructed in Connecting to TencentDB for SQL Server Instance from Local System.

Option 3: Use a Linux CVM instance with a public IP to map the ports as instructed in Connecting to TencentDB for SQL Server Instance from Local System.

#### Single-node (formerly Basic Edition) instance

Option 1: Use VPN, or Direct Connect, or CCN for interconnection, which are more secure and stable. Option 2: Connect to the instance over the public network by enabling the public network address in the console as instructed in Connecting to TencentDB for SQL Server Instance from Local System. Option 3: Use a Linux CVM instance with a public IP to map the ports as instructed in Connecting to TencentDB for SQL Server Instance from Local System.

# Connecting to TencentDB for SQL Server Instance from Windows CVM Instance

Last updated : 2024-01-18 17:16:54

## Overview

This document describes how to connect to a TencentDB for SQL Server instance through SQL Server Management Studio (SSMS) on a Windows CVM instance and run a simple query.

#### Note:

The CVM and TencentDB instances are better to be under the same account and in the same VPC in the same region.

CVM and TencentDB instances in the same VPC in different AZs in the same region can directly interconnect through private IPs.

CVM and TencentDB instances in different regions or VPCs or under different accounts can interconnect through Peering Connection or CCN.

### Directions

1. Log in to the TencentDB for SQL Server console, click an instance ID to enter the instance details page, and view the private IP and port number of the instance, which will be used for connecting to the TencentDB instance.

| Basic Info              |                            |  |  |  |
|-------------------------|----------------------------|--|--|--|
| Instance ID             |                            |  |  |  |
| Running Status          | Running                    |  |  |  |
| Database Type           | SQL Server 2008 Enterprise |  |  |  |
| Private Network Address |                            |  |  |  |
| MEM                     | 2GB                        |  |  |  |
| Total Capacity          | 10GB                       |  |  |  |

2. Log in to the Windows CVM instance. For more information, see Customizing Windows CVM Configurations. This document uses Windows Server 2012 R2 Standard Edition (64-bit) as an example.

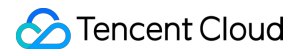

3. Download and install SQL Server Management Studio (SSMS) on the Windows CVM instance. For more information on SSMS, see What is SQL Server Management Studio (SSMS)?.

4. Start SSMS in the Windows CVM instance. On the **Connect to server** page, enter the relevant information to connect to TencentDB. Click **Connect** and wait a few minutes before SSMS connects to your database instance. **Server type**: Select Database Engine.

Server name: Enter the private IP and port number of the instance and separate them by comma. For example, if the private IP of the instance is 10.10.10.10 and the port number is 1433, then enter 10.10.10.10,1433 here.

Authentication: Select SQL Server Authentication.

**Login** and **Password**: Enter the account name and password you configured when creating the instance account on the **Account Management** page.

| Connect to Server                           |  |  |  |  |  |
|---------------------------------------------|--|--|--|--|--|
| SQL Server                                  |  |  |  |  |  |
| Server type: Database Engine 🗸              |  |  |  |  |  |
| Server name:                                |  |  |  |  |  |
| Authentication: SQL Server Authentication 🗸 |  |  |  |  |  |
| Login: test 🗸                               |  |  |  |  |  |
| Password: ***********                       |  |  |  |  |  |
| ✓ Remember password                         |  |  |  |  |  |
|                                             |  |  |  |  |  |
| Connect Cancel Help Options >>              |  |  |  |  |  |
|                                             |  |  |  |  |  |

5. Once connected to the database, you can view the standard built-in system databases (master, model, msdb and tempdb) of SQL Server.

| 💀 Microsoft SQL Server Management Studio (Administrator) |                   |  |  |
|----------------------------------------------------------|-------------------|--|--|
| File Edit View Debug Tools Window Help                   |                   |  |  |
| 🖉 🖙 🗢 🛛 📩 🐂 🎦 📲 💾 🚰 New Query 📳 🔝 🔝                      | 2. 20 2 日白 フ・ペ・ 🖾 |  |  |
| Object Explorer 🔹 🖣 🗙                                    |                   |  |  |
| Connect +                                                |                   |  |  |
| 🗉 🔐 (SQL Server 11.0.6020.0 - test)                      |                   |  |  |
| 🖃 📕 Databases                                            |                   |  |  |
| 🗉 💼 System Databases                                     |                   |  |  |
| 표 📄 master                                               |                   |  |  |
| 표 📄 model                                                |                   |  |  |
| 🗄 🗑 msdb                                                 |                   |  |  |
| 표 📄 tempdb                                               |                   |  |  |
| 표 📕 Database Snapshots                                   |                   |  |  |
| 🗉 📄 Monitor                                              |                   |  |  |
| 표 🗑 test_databese (Principal, Synchronized)              |                   |  |  |
| 🗉 💼 Security                                             |                   |  |  |
| 🗉 💼 Server Objects                                       |                   |  |  |
| 🗉 💼 Replication                                          |                   |  |  |
| 🗉 💼 Always On High Availability                          |                   |  |  |
| 🗉 💼 Management                                           |                   |  |  |
| 🗉 🛑 Integration Services Catalogs                        |                   |  |  |
| 🖭 🚽 SQL Server Agent                                     |                   |  |  |

6. You can start creating your own databases and running queries for them. Select **File** > **New** > **Query with Current Connection** and type the following SQL query:

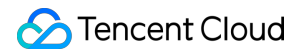

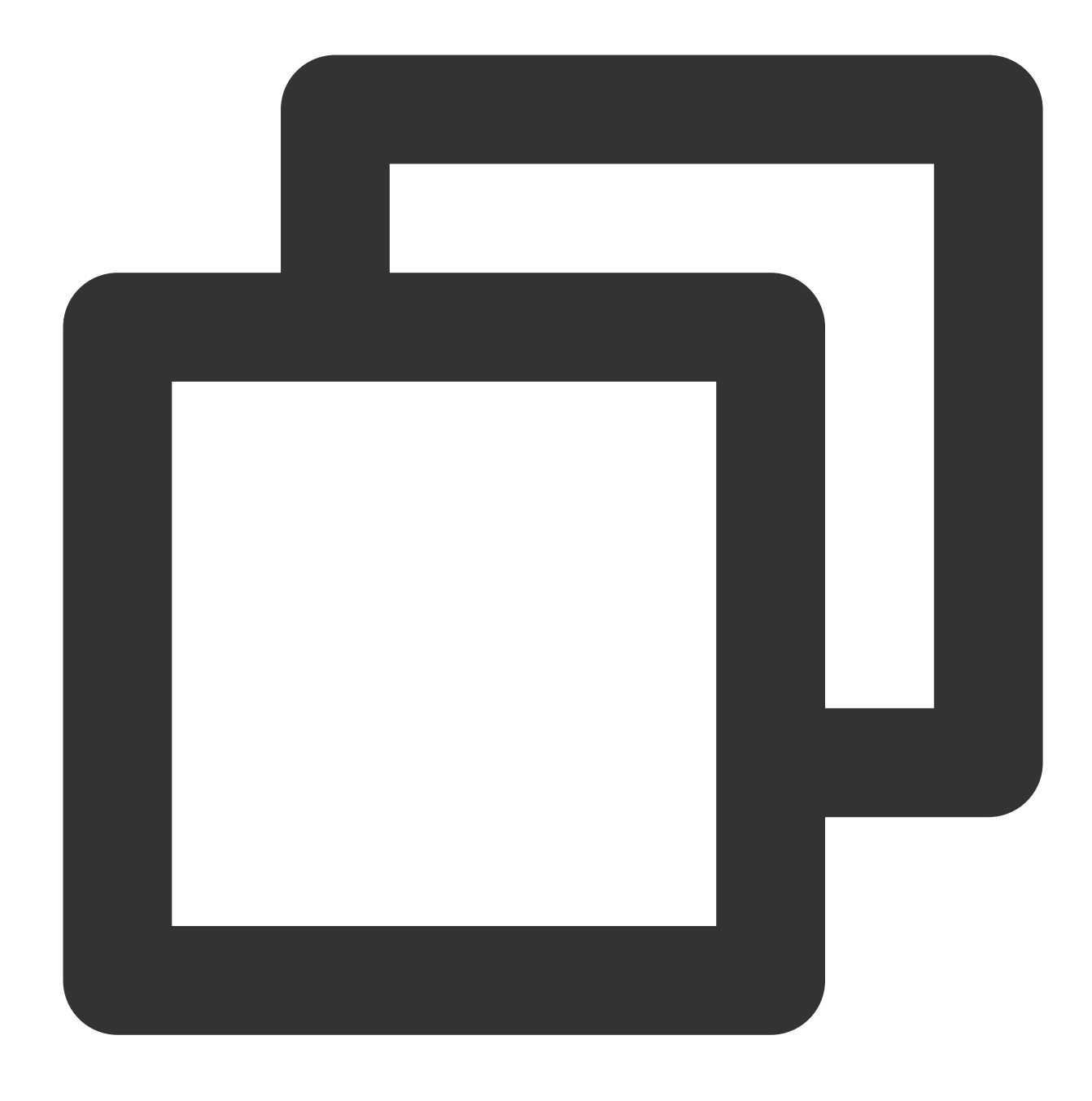

#### select @@VERSION

Run the query. SSMS returns the TencentDB for SQL Server instance.

| SQLQuery1.sql - 10.       1433.MASTER (test         File       Edit       View       Query       Project       Debug       Tools       Window         •       •       •       •       •       •       ●       •       ●       ●       ●       ●       ●       ●       ●       ●       ●       ●       ●       ●       ●       ●       ●       ●       ●       ●       ●       ●       ●       ●       ●       ●       ●       ●       ●       ●       ●       ●       ●       ●       ●       ●       ●       ●       ●       ●       ●       ●       ●       ●       ●       ●       ●       ●       ●       ●       ●       ●       ●       ●       ●       ●       ●       ●       ●       ●       ●       ●       ●       ●       ●       ●       ●       ●       ●       ●       ●       ●       ●       ●       ●       ●       ●       ●       ●       ●       ●       ●       ●       ●       ●       ●       ●       ●       ●       ●       ●       ●       ●       ●       ●       ●       ●                                                                                                    | (56))* - Microsoft SQL Server M Quick Launch (Ctrl+Q) ターロ×<br>w Help<br>2 命 ※ 口 合 ・ ? ・ ( * ) 図 ・ ・ ・ ? ・ ? ・ ? ・ ? ・ ? ・ ? ・ ? ・ ? ・                                                                                                    |
|----------------------------------------------------------------------------------------------------|----------------------------------------------------------------------------------------------------|
| Object Explorer       Image: Connect Image: Connect Imag | SQLQuery1.sql - 1ASTER (test (56))* + ×         select @vERSION         Image: Select @vERSION         Image: Select @vERSION         Image: |
| Ready                                                                                                    | Ln 1 Col 1 INS 🚊                                                                                                    |

# Connecting to TencentDB for SQL Server Instance from Local System

Last updated : 2024-01-18 17:16:54

This document describes how to connect to a TencentDB for SQL Server instance through SQL Server Management Studio (SSMS), and run a simple query.

## Connection scenarios

The connection methods vary by TencentDB instance type:

You can connect to a two-node TencentDB for SQL Server instance (formerly high-availability edition/cluster editions) from a local system in the following three methods:

Option 1: Use VPN, or Direct Connect, or CCN for interconnection, which are more secure and stable.

Option 2: Connect to the instance over the public network by enabling the public network address or binding the instance to CLB to enable public network access in the console.

Option 3: Use a Linux CVM instance with a public IP to map the ports.

You can connect to a single-node TencentDB for SQL Server instance (formerly basic edition) from a local system in the following three methods:

Option 1: Use VPN, or Direct Connect, or CCN for interconnection, which are more secure and stable.

Option 2: Connect to the instance over the public network by enabling the public network address in the console.

Option 3: Use a Linux CVM instance with a public IP to map the ports.

The following are connection options:

Enabling the public network address in the console and connecting to the TencentDB for SQL Server instance from a local system through SSMS.

Binding the TencentDB for SQL Server instance to CLB and connecting to the instance from a local system through SSMS.

Using a Linux CVM instance with a public IP to map the ports and connecting to the instance from a local system through SSMS

# Enabling the public network address in the console and connecting to the TencentDB for SQL Server instance from a local system through SSMS

#### Step 1. Enable the public network address

1. Log in to the TencentDB for SQL Server console.

2. Select the region and click the ID or **Manage** in the **Operation** column of the target instance in the instance list.

3. On the **Instance Details** page, click **Enable** in **Basic Info > Public Address**.

4. In the **Enabling public network** window, read the note, indicate your consent, and click **OK**.

5. After public network access is enabled, view the public IP address and port number of the instance in **Basic Info** on the **Instance Details** tab.

#### Note:

For the detailed notes and steps of enabling public network access, see Enabling/Disabling Public Network Address.

#### Step 2. Connect to the TencentDB for SQL Server instance over the public network

1. Download and install SQL Server Management Studio locally. For more information on SSMS, see Using SQL Server Management Studio.

2. Start SSMS locally. On the **Connect to server** page, enter the relevant information to connect to TencentDB. Click **Connect** and wait a few minutes before SSMS connects to your database instance.

Server type: Select Database Engine.

Server name: Enter the public IP address and port number of the instance and separate them by comma.

Authentication: Select SQL Server Authentication.

**Login** and **Password**: Enter the account name and password you configured when creating the instance account on the **Account Management** page.

| connect to server              | ^                                                                         |  |  |  |
|--------------------------------|---------------------------------------------------------------------------|--|--|--|
| SQL Server                     |                                                                           |  |  |  |
| Database Engine                | ~                                                                         |  |  |  |
| 1. 4. 49. 1. 481               | ~                                                                         |  |  |  |
| SQL Server Authentication      | ~                                                                         |  |  |  |
| test                           | ~                                                                         |  |  |  |
| **                             |                                                                           |  |  |  |
| Remember password              |                                                                           |  |  |  |
|                                |                                                                           |  |  |  |
| Connect Cancel Help Options >> |                                                                           |  |  |  |
|                                | SQL Server Authentication<br>Test<br>************************************ |  |  |  |

3. Once connected to the database, you can view the standard built-in system databases (master, model, msdb and tempdb) of SQL Server.

| 🔜 Microsoft SQL Server Management Studio (Administrator)          |  |  |  |  |
|-------------------------------------------------------------------|--|--|--|--|
| File Edit View Debug Tools Window Help                            |  |  |  |  |
| G - O   粒 - 恤 - 🖕 🗎 🚰   🖨 New Query 🗿 🔬 🔬 🏫 🎧 🕹 日 白   フ - ペ -   🕅 |  |  |  |  |
| Object Explorer 🔹 무 🗙                                             |  |  |  |  |
| Connect -                                                         |  |  |  |  |
| 🖃 🐻 Server 11.0.6020.0 - test)                                    |  |  |  |  |
| 🖃 💼 Databases                                                     |  |  |  |  |
| E 📕 System Databases                                              |  |  |  |  |
| 🗄 📄 master                                                        |  |  |  |  |
| 🗄 📄 model                                                         |  |  |  |  |
| 🗄 📄 msdb                                                          |  |  |  |  |
| 🗄 📄 tempdb                                                        |  |  |  |  |
| 🗄 📕 Database Snapshots                                            |  |  |  |  |
| 🗄 📄 Monitor                                                       |  |  |  |  |
| 표 📄 test_databese (Principal, Synchronized)                       |  |  |  |  |
| 🗄 📕 Security                                                      |  |  |  |  |
| 🗄 💼 Server Objects                                                |  |  |  |  |
| 🗄 💼 Replication                                                   |  |  |  |  |
| 🗉 💼 Always On High Availability                                   |  |  |  |  |
| 🗉 💼 Management                                                    |  |  |  |  |
| 🗉 💼 Integration Services Catalogs                                 |  |  |  |  |
| 🗉 💀 SQL Server Agent                                              |  |  |  |  |

4. Now you can start creating your own databases and running queries for them. Select **File** > **New** > **Query with Current Connection** and type the following SQL query:

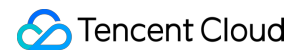

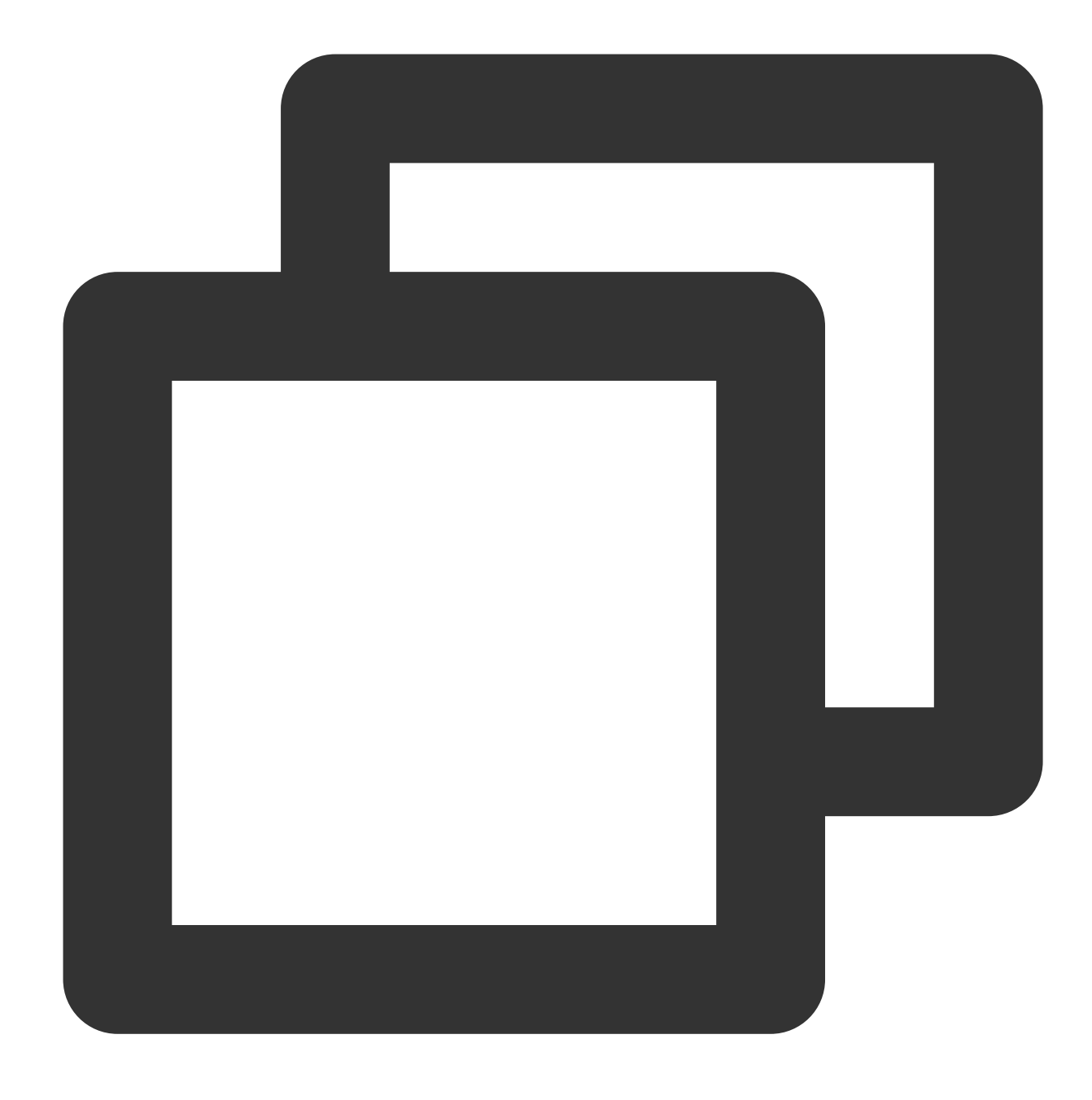

#### select @@VERSION

Run the query. SSMS returns the TencentDB for SQL Server instance.

| SQLQuery1.sql - 10.       1433.MASTER (test         File       Edit       View       Query       Project       Debug       Tools       Window         Image: SQLQuery1.sql - 10.       Image: SQLQuery1.sql - 10.       Image: SQLQuery1.sql - 10.       Image: SQLQuery1.sql - 10.       Image: SQLQuery1.sql - 10.         File       Edit       View       Query       Project       Debug       Tools       Window         Image: SQLQuery       Image: SQLQuery | (56))* - Microsoft SQL Server M Qui<br>w Help<br>& 録   み む む タ・ペ -   図  <br>/ 器 回 日 器 器 部 晶 語 む   雪 2                                                                                      |
|----------------------------------------------------------------------------------------------------|----------------------------------------------------------------------------------------------------|
| Object Explorer <ul> <li>Connect - + * * + • • • • • • • • • • • • • • • •</li></ul>                                                                                                    | SQLQuery1.sql - 1ASTER (test (56))* + ×<br>select @VERSION<br>100 % -<br>Results Messages<br>(No column name)<br>1 Microsoft SQL Server 2012 (SP3) (KB3)<br>2 Query exec 10. 1433 (11.0 SP |
|                                                                                                    |                                                                                                    |

Binding the TencentDB for SQL Server instance to CLB to enable public network access and connecting to the instance from a local system through SSMS

Step 1. Purchase a CLB instance

Note:

If you already have a CLB instance in the same region as TencentDB for SQL Server, skip this step.

Go to the CLB purchase page, select the configuration, and click **Buy Now**.

#### Note:

Region: You need to select the region where the TencentDB for SQL Server instance is.

Network: You can select the same VPC as the instance or a different one.

#### Step 2. Configure CLB Configuration

1 Enable cross-VPC access (you can skip this step if the CLB instance and TencentDB for SQL Server instance are in the same VPC)

a. Log in to the CLB Console, select the region, and click the instance ID in the instance list to enter the management page.

b. On the **Basic Info** page, click **Configure** in the **Real Server** section.

c. In the pop-up window, click Submit.

1. Configure a public network listener port

a. Log in to the CLB Console, select the region, and click the instance ID in the instance list to enter the management page.

b. On the instance management page, select the Listener Management tab and click Create below TCP/UDP/TCP SSL Listener.

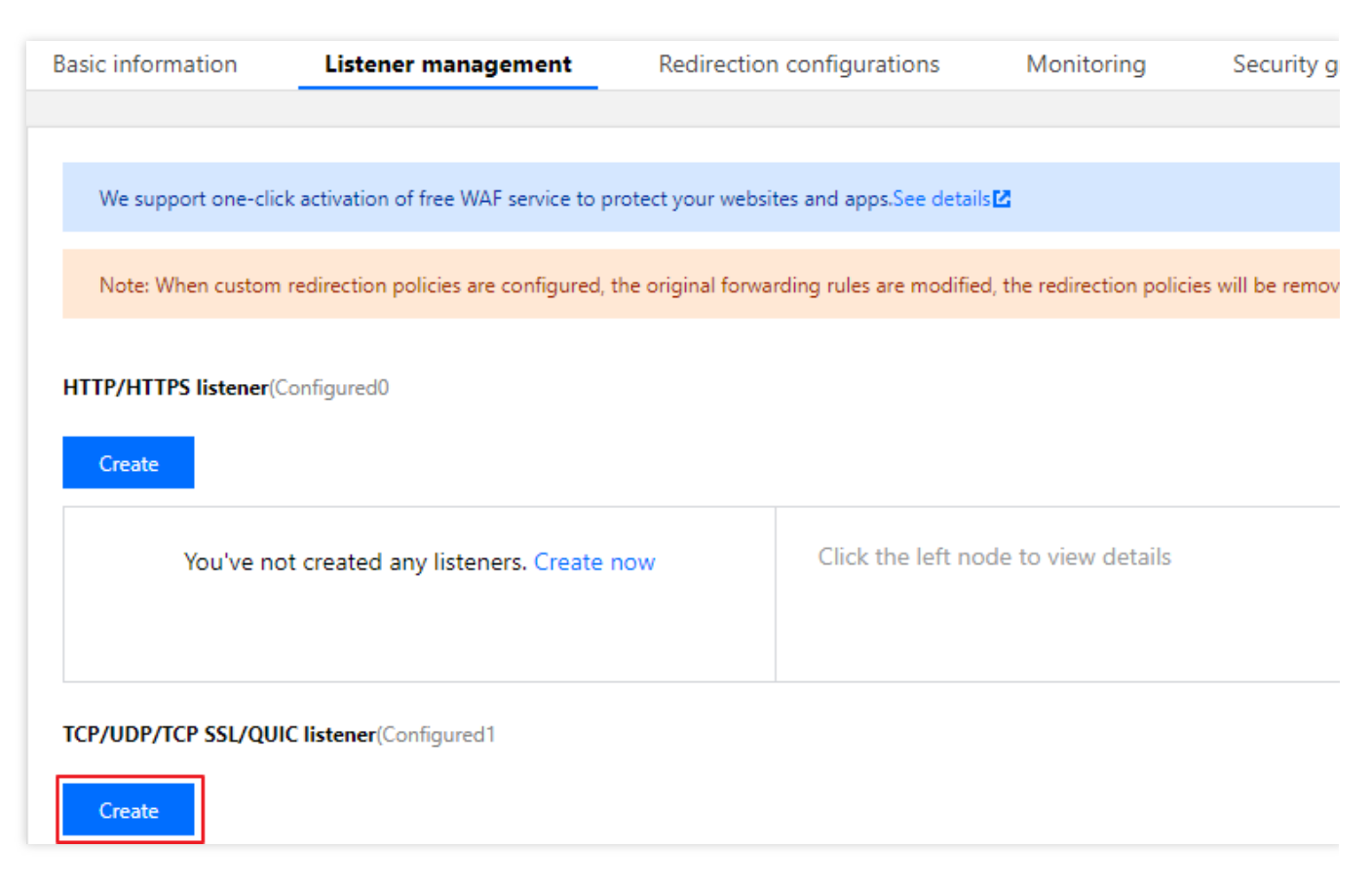

c. In the pop-up window, complete the settings and click Submit.

| CreateListener        |                                                                                                    |
|-----------------------|----------------------------------------------------------------------------------------------------|
| 1 Basic configura     | Ation > 2 Health check > 3 Session persistence                                                                   |
| Name                  | test2                                                                                                    |
| Listen Protocol Ports | TCP • 10003                                                                                                    |
| Balance method        | Weighted round robin 🔹                                                                                           |
|                       | WRR scheduling is based on the number of new connections, where real servers with higher weights have more polls |
|                       | Close Next                                                                                                    |

#### Step 3. Bind a TencentDB for SQL Server instance

1 After creating the listener, click it in Listener Management and click Bind on the right.

| TCP/UDP/TCP SSL/QUIC listener(Config | gured2      |                                    |
|--------------------------------------|-------------|------------------------------------|
| Create                               |             |                                    |
| test2(TCP:10003)                     | / <u>II</u> | Listener details <sup>Expand</sup> |
|                                      | ✓ İII       | Backend service bound              |
|                                      |             | Bind Modify port Mod               |

2 In the pop-up window, select **Other Private IPs** as the object type, enter the IP address and port of the TencentDB for SQL Server instance, and click **OK**.

#### Note:

The login account must be a standard account (bill-by-IP). If binding fails, submit a ticket for assistance.

#### Step 4. Configure the TencentDB for SQL Server security group

1. Log in to the TencentDB for SQL Server console. Select a region, click an instance ID in the instance list or

Manage in the Operation column to access the instance management page.

2. On the instance management page, select the **Security Group** tab, click **Configure Security Group**, configure the security group rule to open all ports, and confirm that the security group allows access from public IPs. For more information on configuration, see Configuring Security Group.

#### Step 5. Connect to the TencentDB for SQL Server instance over the public network

1. Download and install SQL Server Management Studio locally. For more information on SSMS, please see Using SQL Server Management Studio.

2. Start SSMS locally. On the **Connect to server** page, enter the relevant information to connect to TencentDB. Click **Connect** and wait a few minutes before SSMS connects to your database instance.

Server type: Select Database Engine.

**Server name**: Enter the local IP address and port number of the CLB instance and separate them by a comma, such as 10.0.0.1,4000.

Authentication: Select SQL Server Authentication.

**Login** and **Password**: Enter the account name and password you configured when creating the instance account on the **Account Management** page.

| <b>_</b>                       | Connect to Server         | x |  |  |
|--------------------------------|---------------------------|---|--|--|
| SQL Server                     |                           |   |  |  |
| Server type:                   | Database Engine           | ~ |  |  |
| Server name:                   | 1                         | ~ |  |  |
| Authentication:                | SQL Server Authentication | ~ |  |  |
| Login:                         | test                      | ~ |  |  |
| Password:                      | *okokokokokokokokokok     |   |  |  |
|                                | Remember password         |   |  |  |
|                                |                           |   |  |  |
| Connect Cancel Help Options >> |                           |   |  |  |
|                                |                           |   |  |  |

3. Once connected to the database, you can view the standard built-in system databases (master, model, msdb and tempdb) of SQL Server.

| 🧩 Microsoft SQL Server Management Studio (Administrator)      |
|---------------------------------------------------------------|
| ile Edit View Debug Tools Window Help                         |
| G - O   約 - 1 - 4 🔛 💾 🗿 New Query 🗿 🔬 🔬 🔬 & 日 白   フ - ペ -   👳 |
| Dbject Explorer 🔹 무 🗙                                         |
| Connect 🕶 🛱 🗏 🝸 🖒 🔸                                           |
| ■ R (SQL Server 11.0.6020.0 - test)                           |
| 🖃 💼 Databases                                                 |
| 🖃 📕 System Databases                                          |
| 🗄 🥃 master                                                    |
| 🗄 📄 model                                                     |
| 🗄 🥃 msdb                                                      |
| 🗄 🥃 tempdb                                                    |
| 🗉 🔳 Database Snapshots                                        |
| 🗉 🗑 Monitor                                                   |
| 🗉 冒 test_databese (Principal, Synchronized)                   |
| 🗄 💼 Security                                                  |
| 🗄 💼 Server Objects                                            |
| 🗄 📕 Replication                                               |
| 🗉 💼 Always On High Availability                               |
| 🗄 📕 Management                                                |
| 표 📕 Integration Services Catalogs                             |
| 🗉 💀 SQL Server Agent                                          |

4. Now you can start creating your own databases and running queries for them. Select **File** > **New** > **Query with Current Connection** and type the following SQL query:

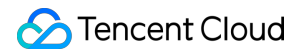

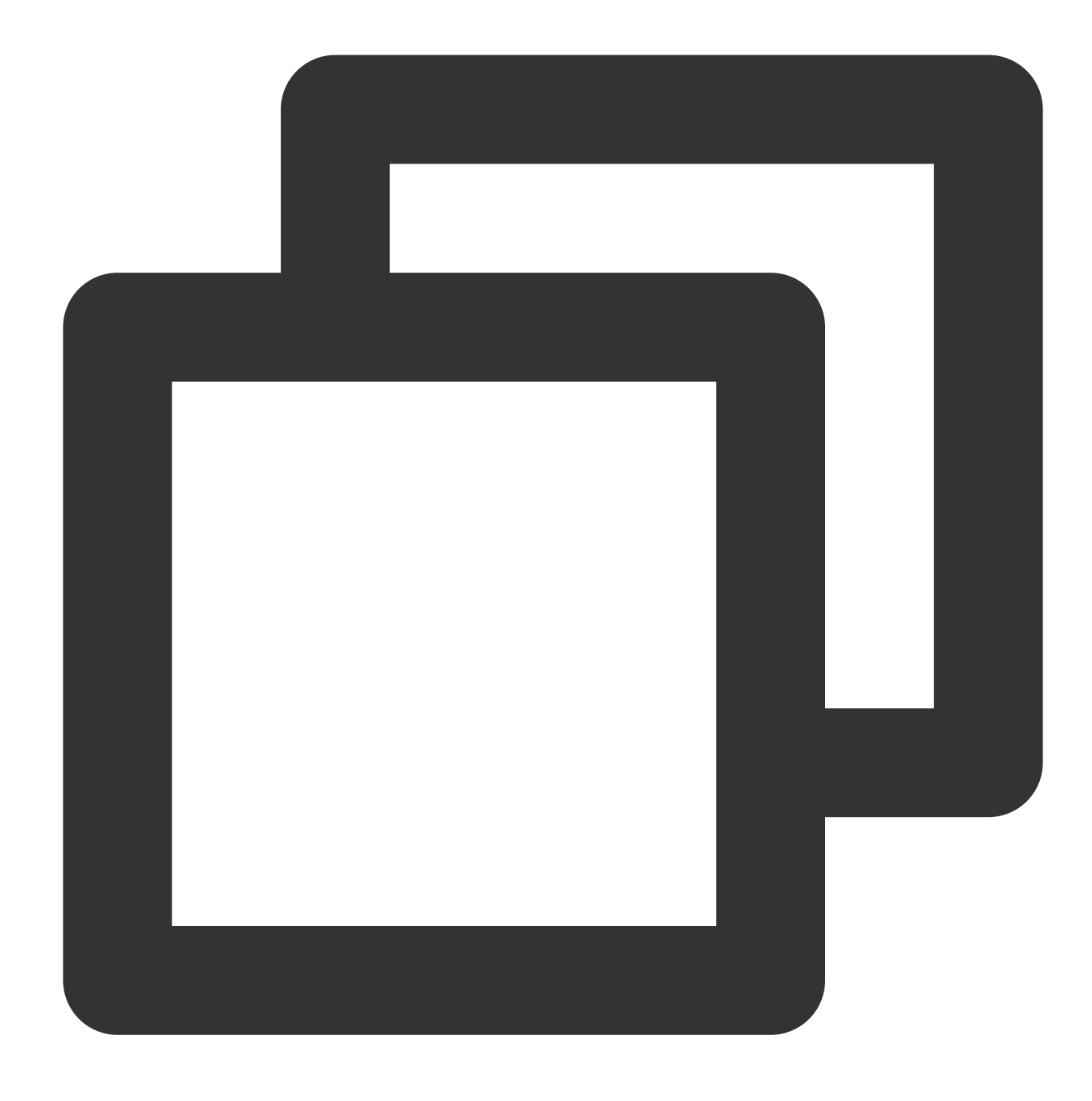

#### select @@VERSION

Run the query. SSMS returns the TencentDB for SQL Server instance.

| SQLQuery1.sql - 10.       1433.MASTER (test         File       Edit       View       Query       Project       Debug       Tools       Window         Image: SQLQuery1.sql - 10.       Image: SQLQuery1.sql - 10.       Image: SQLQuery1.sql - 10.       Image: SQLQuery1.sql - 10.       Image: SQLQuery1.sql - 10.         File       Edit       View       Query       Project       Debug       Tools       Window         Image: SQLQuery       Image: SQLQuery                                                                                                    | (56))* - Microsoft SQL Server M Qui<br>w Help<br>& 録   み む む タ・ペ - 図  <br>/ 器 回 日 器 器 副 晶 語 む   雪 2                                                                             |
|----------------------------------------------------------------------------------------------------|----------------------------------------------------------------------------------------------------|
| Object Explorer       Image: Connect Image: Connect Imag | SQLQuery1.sql - 1ASTER (test (56))* + ×<br>select @VERSION<br>100 %  Results Messages (No column name)<br>Nicrosoft SQL Server 2012 (SP3) (KB3)<br>Query exec 10. 1433 (11.0 SP |
| Ready                                                                                                    | LITI                                                                                                    |

# Using a linux CVM instance with a public IP to map the ports and connecting to the instance from a local system through SSMS

#### Note:

The CVM and TencentDB instances must be under the same account and in the same VPC in the same region. For data security considerations, TencentDB for SQL Server doesn't support public IP. If you need to use a public IP, you can use the port mapping feature of SSH2 to connect to, configure, and manage an instance from the internet. 1. Log in to the TencentDB for SQL Server console. On the instance details page, view the private IP and port number of the instance, which will be used for configuring port mapping.

| Basic Info              |                            |  |  |  |
|-------------------------|----------------------------|--|--|--|
| Instance ID             |                            |  |  |  |
| Running Status          | Running                    |  |  |  |
| Database Type           | SQL Server 2008 Enterprise |  |  |  |
| Private Network Address |                            |  |  |  |
| MEM                     | 2GB                        |  |  |  |
| Total Capacity          | 10GB                       |  |  |  |
|                         |                            |  |  |  |

2. Prepare a Linux-based CVM instance with a public IP. For more information , see Customizing Linux CVM Configurations.

3. Log in to the Linux CVM instance locally with an SSH tool such as SecureCRT (as demonstrated in this document). For the login method, see Logging in to Linux Instance (Web Shell).

4. Select **Options** > **Session Options** in the SecureCRT menu bar to enter the session properties settings.

| æ         |             |                      | - 101                     | Secur        | eCRT         |                                    |                          |                             |                           |            |          |      | _ |     | ×   |
|-----------|-------------|----------------------|---------------------------|--------------|--------------|------------------------------------|--------------------------|-----------------------------|---------------------------|------------|----------|------|---|-----|-----|
| F         | ile         | Edit                 | View                      | Opt          | ions         | Transfer                           | Script                   | Tools                       | Window                    | Help       |          |      |   |     |     |
| •{        | : /         | F 🟳                  | ا حن                      | ₽.           | Sessio       | on Option                          | s                        | ۱ä                          | 0<br>0                    | e 7        | ? 🔤      |      |   |     |     |
| S         | ~           | -                    |                           | _            | Globa        | al Options                         |                          |                             |                           |            |          |      |   |     | 4   |
| еяя,      | We          | lcome                | e to l                    | ~            | Auto         | Save Opti                          | ons                      | J/Linux                     | × 4.4.0                   | -91-gene   | eric x86 | _64) |   |     |     |
| on Manage | *<br>*<br>* | Docu<br>Mana<br>Supp | umenta<br>agemer<br>oort: | 1τ:          | Save :       | Settings N<br>https://<br>https:// | low<br>Tanosc<br>/ubuntu | puntu.<br>ape.can<br>.com/a | com<br>nonical<br>dvantag | .com       |          |      |   |     |     |
|           | La          | st lo<br>untu@       | ogin:<br>≇vM-88           | Fri<br>3-220 | Sep<br>D-ubu | 22 19:0<br>intu:~\$                | 06:09 2                  | 017 fr                      | om                        |            |          |      |   |     |     |
| Cor       | ,<br>nfigu  | ire ses              | sion o                    | ption        | s ssh2       | : AES-256                          | -CTR                     | 8, 28                       | 24 Rows                   | s, 80 Cols | VT100    |      |   | CAP | NUM |

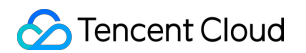

5. On the session properties settings page, select **Connection** > **Port Forwarding** > **Add** to enter the port mapping configuration page.

| Session Options -                                                                                                    |                                                                                                    | ×       |
|----------------------------------------------------------------------------------------------------|----------------------------------------------------------------------------------------------------|---------|
| Category:<br>Connection<br>Logon Actions<br>SSH2<br>SFTP Session<br>Advanced<br>Port Forwarding<br>Remote/X11<br>Ferminal<br>Emulation<br>Modes<br>Emacs<br>Mapped Keys<br>Advanced<br>ANSI Color<br>Window<br>Log File<br>Printing<br>X/Y/Zmodem | Local Port Forwarding Locally forwarded connections Name  Local Address Remote Ho  Add Edit De Do not request a shell | st Appl |
|                                                                                                    | OK                                                                                                    | Cancel  |

6. On the port mapping configuration page, configure the corresponding parameters.

| Local Po         | rt Forwarding Properties                                                                                              | × |
|------------------|----------------------------------------------------------------------------------------------------|---|
| Name             |                                                                                                    |   |
| ₹ <mark>2</mark> | Enter a descriptive name for this forwarded connection.                                                               |   |
|                  | Name: SQL Serverver                                                                                                   |   |
| Local            |                                                                                                    |   |
| <u>e</u>         | Manually select local IP address on which to allow connections                                                        | • |
|                  | IP address;                                                                                                    |   |
|                  | Enter the number or name of a port on this machine. This port's data will be securely forwarded to the SSH server.    |   |
|                  | Port: 4000                                                                                                    |   |
| Remote           |                                                                                                    |   |
|                  | Data will be forwarded from the local machine to the destination                                                      |   |
|                  | host by the SSH server.                                                                                               |   |
|                  | Destination host is different from the SSH server.                                                                    |   |
|                  | Hostname: 10 !                                                                                                    | ] |
|                  | Port: 1433                                                                                                    |   |
|                  | Dynamic forwarding using SOCKS 4 or 5                                                                                 |   |
| Applicat         | ion                                                                                                    |   |
| n <b>o</b> n     | You can optionally specify an application to be launched on the<br>local machine when the SSH session is established. |   |
| 4 <u>5</u>       | Application:                                                                                                    |   |
|                  | Arguments:                                                                                                    |   |
|                  |                                                                                                    |   |
|                  | OK Cancel                                                                                                    |   |

7. Download and install SQL Server Management Studio (SSMS) locally. For more information on SSMS, see Use SQL Server Management Studio.

8. Start SSMS locally. On the **Connect to server** page, enter the relevant information to connect to TencentDB. Click **Connect** and wait a few minutes before SSMS connects to your database instance.

Server type: Select Database Engine.

Server name: enter the local IP address and port number and separate them with a comma, such as

10.0.0.1,4000 . The port number should be the same as that configured in step 6.

Authentication: Select SQL Server Authentication.

**Login** and **Password**: Enter the account name and password you configured when creating the instance account on the **Account Management** page.

| <u>_</u>        | Connect to Server         | x      |
|-----------------|---------------------------|--------|
|                 | SQL Server                |        |
| Server type:    | Database Engine           | ~      |
| Server name:    |                           | ~      |
| Authentication: | SQL Server Authentication | ~      |
| Login:          | test                      | ~      |
| Password:       | ****                      |        |
|                 | 🖌 Remember password       |        |
|                 |                           |        |
|                 | Connect Cancel Help Opti  | ons >> |

9. Once connected to the database, you can view the standard built-in system databases (master, model, msdb and tempdb) of SQL Server.

| 🐺 Microsoft SQL Server Management Studio (Administrator)      |
|---------------------------------------------------------------|
| ile Edit View Debug Tools Window Help                         |
| G - O   裕 - 恒 - 🖕 🗎 🚰 🖨 New Query 🖨 🖓 🖓 🏫 🖓 🕹 리 白   フ - ୯ - 🕅 |
| Object Explorer 🔹 무 🗙                                         |
| Connect 🕶 🛱 🗮 🝸 🖒 🔸                                           |
| 🖃 🐻 Server 11.0.6020.0 - test)                                |
| 🖃 🛑 Databases                                                 |
| 🗉 💼 System Databases                                          |
| 🗉 🗑 master                                                    |
| 🖅 📄 model                                                     |
| 🗉 🗑 msdb                                                      |
| 표 👕 tempdb                                                    |
| 🗉 🔟 Database Snapshots                                        |
| 🗄 🗎 Monitor                                                   |
| 표 📄 test_databese (Principal, Synchronized)                   |
| 🗄 📕 Security                                                  |
| 🗄 📕 Server Objects                                            |
| 🗄 📕 Replication                                               |
| 🗄 📕 Always On High Availability                               |
| 🗄 📕 Management                                                |
| 🗉 📻 Integration Services Catalogs                             |
|                                                               |

10. Now you can start creating your own databases and running queries for them. Select **File** > **New** > **Query with Current Connection** and type the following SQL query:

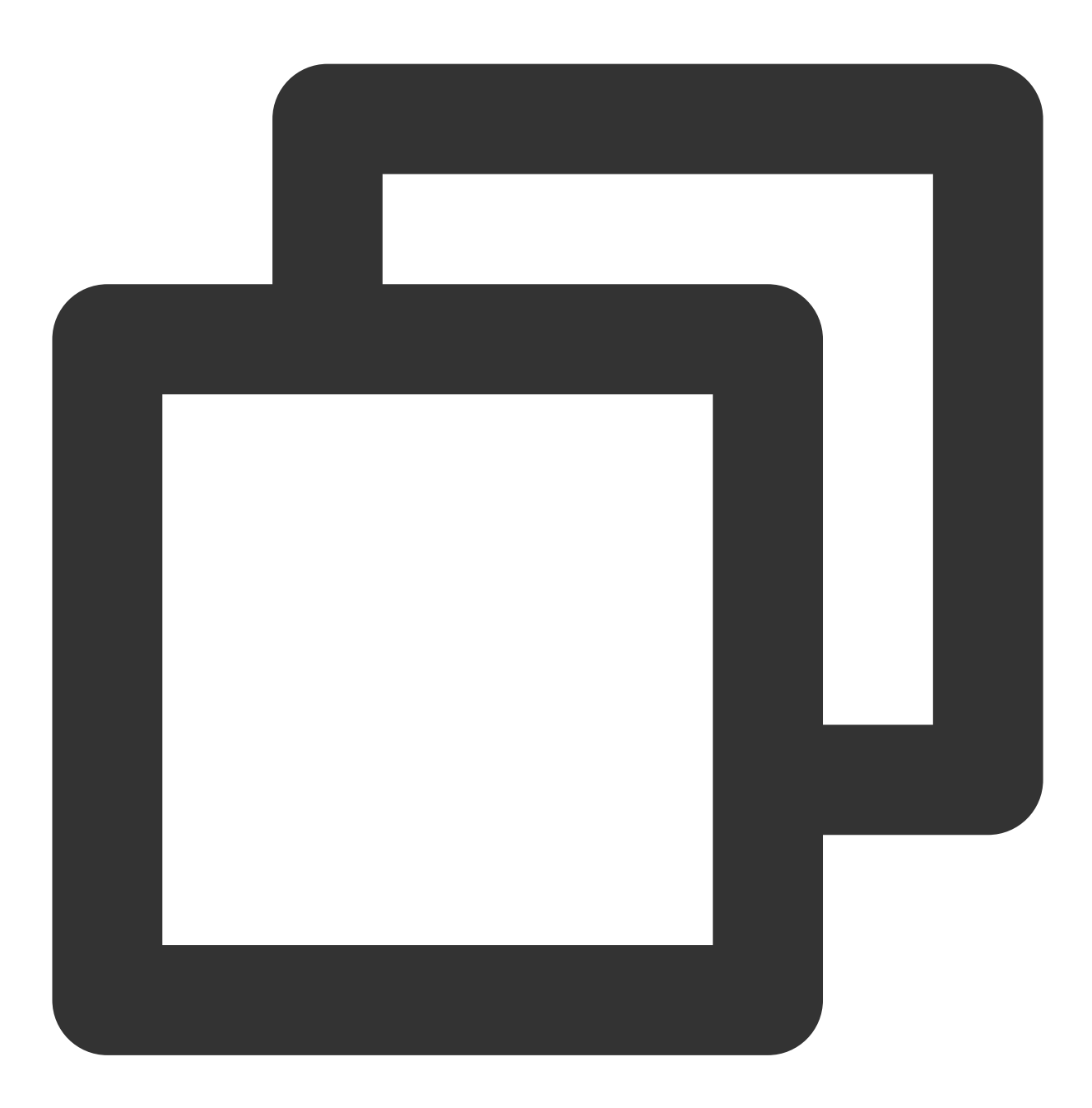

select @@VERSION

Run the query. SSMS returns the TencentDB for SQL Server instance.

| SQLQuery1.sql - 10.       1433.MASTER (test         File       Edit       View       Query       Project       Debug       Tools       Window         Image: SQLQuery1.sql - 10.       Image: SQLQuery1.sql - 10.       Image: SQLQuery1.sql - 10.       Image: SQLQuery1.sql - 10.       Image: SQLQuery1.sql - 10.         File       Edit       View       Query       Project       Debug       Tools       Window         Image: SQLQuery       Image: SQLQuery                                                                                                    | (56))* - Microsoft SQL Server M Qui<br>w Help<br>& 録   み む む <b>う ・ ペ -</b>   図  <br>/ 器 回 日 器 器 副 晶 副 <u>1 1 第 2</u>                                                                           |
|----------------------------------------------------------------------------------------------------|----------------------------------------------------------------------------------------------------|
| Object Explorer       Image: Connect - Image: Connect - Image: Conne | SQLQuery1.sql - 1ASTER (test (56))* + ×<br>select @@VERSION<br>100 %<br>E Results<br>Messages<br>(No column name)<br>1<br>Nicrosoft SQL Server 2012 (SP3) (KB2)<br>Query exec 10. 1433 (11.0 SP |
| Ready                                                                                                    | Ln 1                                                                                                    |

# Managing TencentDB for SQL Server Instance

Last updated : 2024-01-18 17:16:54

## Instance List Page

Log in to the TencentDB for SQL Server console, and enter the instance list page to view the instance information and manage your instances.

| Create Instance Restart Renew | More 🔻          |                  |                                  |                                                     |         |                  |  |
|-------------------------------|-----------------|------------------|----------------------------------|-----------------------------------------------------|---------|------------------|--|
| Instance ID/Name              | Status <b>T</b> | Project <b>T</b> | Database Version <b>T</b>        | Configuration                                       | Network | AZ Y             |  |
|                               | • Running       | Default Project  | SQL Server 2008 R2<br>Enterprise | 1-core-2GB/10GB<br>Dual-Server High<br>Availability |         | Guangzhou Zone 6 |  |

| Feature                    | Description                                                                                                    |
|----------------------------|----------------------------------------------------------------------------------------------------|
| Restart                    | In the instance list, select an instance and click <b>Restart</b> at the top to restart it. You can also select multiple instances for batch restart.<br>The instance will be inaccessible during the restart, and existing connections to it will be closed.<br>If the number of business writes is high during the restart, the restart will fail. In this case, the instance will go back to the state before the restart and become accessible.<br>Restart the instance during off-peak hours to ensure success and minimize the impact on your business. |
| Renewal                    | In the instance list, select one or more target instances, click ** Renew** to renew them by month or year.                                                                                                    |
| Setting auto-<br>renewal   | In the instance list, select one or more target instances, and click <b>More</b> > <b>Enable Auto-</b><br><b>Renewal</b> to set monthly auto-renewal for them. After you click <i>OK</i> , the instances will be<br>automatically renewed monthly upon expiration if your Tencent Cloud account balance is<br>sufficient.                                                                                                    |
| Disabling auto-<br>renewal | In the instance list, select one or more target instances marked with <b>Renew</b> before their name, click <b>More</b> > <b>Disable Auto-Renewal</b> , and click <b>OK</b> .                                                                                                    |
| Tag editing                | You can click <b>More</b> > <b>Edit Tag</b> above the instance list or in the <b>Operation</b> column of an instance to manage its tags. If you haven't created a tag, you can click <b>Tag Management</b>                                                                                                    |

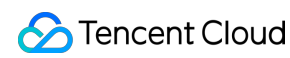

|                                             | to create one.                                                                                                    |
|---------------------------------------------|----------------------------------------------------------------------------------------------------|
| Configuration adjustment                    | In the instance list, you can adjust the configuration of your database instance. Both instance upgrade and disaster recovery mode adjustment are supported. For more information, see Overview.                                                                                                    |
| Publish/Subscribe                           | In the instance list, you can select <b>More</b> > <b>Publish/Subscribe</b> in the <b>Operation</b> column of an instance to perform publish/subscribe to meet the data replication and sync requirements of your business.                                                                                      |
| Termination/return                          | In the instance list, you can select <b>More</b> > <b>Terminate/Return</b> to terminate/return a database instance. For more information, see <b>Terminating Instance</b> .                                                                                                    |
| Pay-as-you-go to<br>monthly<br>subscription | You can switch the instances from pay-as-you-go to monthly subscription. In the instance list, click <b>More</b> > <b>Pay-as-You-Go to Monthly Subscription</b> in the <b>Operation</b> column, select renewal period, and click <b>OK</b> after reading the rules.                                              |
| Read-Only<br>Instance                       | In the instance list, you can click <b>More</b> > <b>Read-Only Instance</b> in the <b>Operation</b> column of an instance to view its read-only instances and configure the RO group. If there are no read-only instances, you can click <b>Create</b> after redirection to add one or more read-only instances. |

## Instance Management Page

Log in to the TencentDB for SQL Server console. In the instance list, click the instance ID or **Manage** in the **Operation** column to access the instance management page, where you can view its details, monitor it, and manage databases.

| Instance Details      | System Monitoring        | Backup and Restoration | Publish/Subscribe | Security Group         | Account Management | Database Manag           |
|-----------------------|--------------------------|------------------------|-------------------|------------------------|--------------------|--------------------------|
| Slow Query Log        | Parameter Configuration  |                        |                   |                        |                    |                          |
| Basic Info            |                          |                        | Instance A        | chitecture Diagram     |                    |                          |
| Instance ID           |                          |                        | Read-only In      | stance Info            |                    |                          |
| Status                | Running                  |                        | 📀 Guang           | jzhou/Guangzhou Zone 6 | mssql-lk7y4prb tes | tAdmin ( <b>Running)</b> |
| Database Version      | SQL Server 2008 R2 Ente  | rprise                 | P                 |                        |                    |                          |
| Architecture          | Dual-Server High Availab | bility                 |                   |                        | Master-Slave Sy    | nc<br>E Replica<br>Guang |
| Private Network Addre | 255                      |                        |                   |                        |                    | -                        |
| Memory                | 2GB                      |                        |                   |                        |                    |                          |

| Feature  | Description                                                                                       |
|----------|---------------------------------------------------------------------------------------------------|
| Instance | On the <b>Instance Detail</b> tab, you can view and manage various information of your databases, |

| details                  | including setting maintenance information and adding read-only instances in the instance architecture diagram.                                                                                                    |
|--------------------------|----------------------------------------------------------------------------------------------------|
| System monitoring        | On the <b>Instance Monitorin</b> tab, you can view the monitoring data of various core metrics of the current database. For more information, please see Monitoring Feature and Alarming Feature.                                                                                                    |
| Backup and restoration   | On the <b>Backup and Restoration</b> tab, you can query the backup and restoration records and create a backup and restoration task. Supported backup upload methods include uploading file and downloading file from COS, and supported restoration modes include full backup file, full backups + logs, and full backups + differential backups. |
| Subscription publication | On the <b>Publish/Subscribe</b> tab, you can create or delete one or more publish/subscribe linkage services.                                                                                                    |
| Security<br>group        | On the <b>Security Group</b> tab, you can configure security groups for your databases. For more information, see Configuring Security Group.                                                                                                    |
| Account<br>management    | On the <b>Account Management</b> tab, you can manage the administrator account, such as modifying permissions and resetting password. You can also create and delete accounts. For more information, see Creating Account.                                                                                                    |
| Database<br>management   | On the <b>Database Management</b> tab, you can create, delete, and set permissions of databases.<br>For more information, see Database Management.                                                                                                    |
| Read-only<br>instances   | On the <b>Read-Only Instance</b> tab, you can create one or more read-only (RO) instances, which can be applied to read/write separation and one-primary-multiple-replica application scenarios to boost the read load capacity of your databases. For more information, see Read-Only Instance Overview.                                          |
| Backup<br>management     | On the <b>Backup and Restoration</b> tab, you can manually create, download, and restore backups. You can also set scheduled backups, and perform rollbacks. For more information, see Backup Management.                                                                                                    |
| Slow query<br>log        | On the <b>Operation Log</b> tab, you can download slow query logs.                                                                                                    |
| Parameter settings       | On the <b>Parameter Configuration</b> tab, you can view and modify certain parameters and query the parameter modification logs. For more information, see <b>Parameter Configuration</b> .                                                                                                    |